# Manual Servis Dell Studio<sup>™</sup> 540

Ikhtisar Teknis Sebelum Anda Mulai Memasang Kembali Penutup Komputer Memasang Kembali Panel Depan Memasang Kembali Modul Memori Memasang Kembali Kartu PCI/PCI Express Memasang Kembali Kipas Memasang Kembali Panel I/O Depan Menasang Kembali Prosesor Mengganti Board Sistem Mengganti Catu Daya Mengganti Baterai Memasang Kembali Alas Karet Pengaturan Sistem

## Catatan, Pemberitahuan, dan Perhatian

🙋 CATATAN: CATATAN menunjukkan informasi penting yang membantu Anda mengoptimalkan penggunaan komputer Anda.

• PEMBERI TAHUAN: PEMBERI TAHUAN menunjukkan kerusakan potensial pada perangkat keras atau kehilangan data yang mungkin terjadi dan memberitahukan Anda cara menghindari masalah tersebut.

🛕 PERHATIAN: PERHATIAN menunjukkan potensi terjadinya kerusakan properti, cedera pada seseorang, atau kematian.

#### Informasi dalam dokumen ini dapat diubah tanpa pemberitahuan sebelumnya © 2008 Dell Inc. Hak cipta dilindungi undang-undang.

Dilarang keras memperbanyak material ini dalam cara apa pun tanpa izin tertulis Dell Inc.

Merek dagang yang digunakan dalam teks ini: Dell, logo DELL dan Dell Studio merupakan merek dagang dari Dell Inc.; Microsoft dan Windows merupakan merek dagang atau merek dagang terdaftar dari Microsoft Corporation di Amerika Serikat dan/atau negara lainnya.

Merek dagang lain dan nama dagang yang mungkin digunakan dalam dokumen ini mengacu ke entitas yang mengaku memiliki merek dan nama produk mereka. Dell Inc. tidak mengklaim kepemilikan dari merek dagang dan nama dagang selain miliknya sendiri.

Model DCMA

Juli 2008 Rev. A00

#### Sebelum Anda Mulai Manual Servis Dell Studio<sup>™</sup> 540

- Spesifikasi Teknis
- Peralatan yang Direkomendasikan
- Mematikan Komputer Anda
- Instruksi Keselamatan

Bagian ini berisi prosedur untuk melepaskan dan memasang komponen dalam komputer Anda. Kecuali jika disebutkan lain, setiap prosedur mengasumsikan bahwa kondisi berikut dilakukan:

- 1 Anda telah menjalankan langkah di bagian Mematikan Komputer Anda dan Instruksi Keselamatan.
- 1 Anda telah membaca informasi keselamatan yang dikirimkan bersama komputer Anda.
- 1 Sebuah komponen dapat diganti atau-jika dibeli secara terpisah-dipasang dengan menjalankan prosedur pelepasan dengan urutan terbalik.

## Spesifikasi Teknis

Untuk informasi mengenai spesifikasi teknis komputer Anda, lihat Panduan Pemasangan yang dikirimkan bersama komputer Anda atau lihat situs web Dukungan Dell pada support.dell.com.

### Peralatan yang Direkomendasikan

Prosedur dalam dokumen ini mungkin memerlukan penggunaan obeng Phillips kecil ukuran #2.

## Mematikan Komputer Anda

PEMBERI TAHUAN: Untuk mencegah hilangnya data, simpan dan tutup semua file dan tutup semua program yang terbuka sebelum Anda mematikan komputer.

- 1. Matikan sistem pengoperasian.
- Pastikan komputer dan semua perangkat yang terpasang telah dimatikan. Jika komputer dan perangkat yang terpasang tidak dapat dimatikan secara otomatis saat Anda menonaktifkan sistem pengoperasian Anda, tekan dan tahan tombol daya selama minimal 4 hingga 10 detik hingga komputer dinonaktifkan.

## Instruksi Keselamatan

Gunakan panduan keselamatan berikut untuk membantu melindungi komputer Anda dari kerusakan potensial dan untuk memastikan keselamatan diri Anda.

PERHATIAN: Sebelum mengerjakan bagian dalam komputer, bacalah informasi keselamatan yang dikirimkan bersama komputer Anda. Untuk informasi praktik keselamatan terbaik tambahan, kunjungi Laman utama Pemenuhan Peraturan pada www.dell.com/regulatory\_compliance.

● PEMBERI TAHUAN: Hanya teknisi servis yang berkualifikasi yang boleh mengerjakan reparasi pada komputer Anda. Kerusakan yang terjadi akibat pekerjaan servis yang tidak diotorisasi oleh Dell™ tidak akan ditanggung oleh garansi Anda.

PEMBERI TAHUAN: Saat Anda melepaskan kabel, tarik pada konektor kabel atau pada tab penariknya, jangan tarik langsung pada kabel. Beberapa kabel memiliki konektor dengan tab pengunci; jika Anda melepaskan kabel seperti ini, tekan bagian tab pengunci sebelum Anda melepaskan kabel. Saat Anda memisahkan konektor, pastikan konektor selalu berada dalam posisi lurus untuk mencegah pin konektor menjadi bengkok. Selain itu, sebelum Anda menyambungkan kabel, pastikan kedua konektor telah diarahkan dan diluruskan dengan benar.

🕒 PEMBERI TAHUAN: Untuk mencegah kerusakan komputer, jalankan langkah berikut sebelum Anda mulai mengerjakan bagian dalam komputer.

- 1. Pastikan permukaan tempat Anda bekerja datar dan bersih agar penutup komputer tidak tergores.
- 2. Matikan komputer (lihat Mematikan Komputer Anda).

PEMBERI TAHUAN: Untuk melepaskan koneksi kabel jaringan, lepaskan kabel dari komputer Anda terlebih dahulu dan kemudian lepaskan kabel dari perangkat jaringan.

- 3. Lepaskan semua kabel telepon atau jaringan dari komputer.
- 4. Lepaskan koneksi komputer Anda dan semua perangkat yang terpasang dari outlet listrik

- 5. Tekan dan tahan tombol daya saat sistem dilepas untuk menghubungkan board sistem ke ground.
- PEMBERITAHUAN: Sebelum menyentuh komponen apa pun di dalam komputer Anda, buat koneksi ke ground dengan menyentuh permukaan logam yang tidak dicat, seperti logam di bagian belakang komputer. Selama Anda bekerja, sentuh permukaan logam yang tidak dicat secara berkala untuk menghilangkan arus listrik statis yang dapat merusak komponen internal.

### Memasang Kembali Kartu PCI/PCI Express Manual Servis Dell Studio<sup>™</sup> 540

- Melepaskan Kartu PCI/PCI Express
- Memasang Kartu PCI/PCI Express
- Memasang Kembali Braket Penyimpan Kartu
- Mengonfigurasikan Komputer Anda Setelah Melepaskan atau Memasang Kartu PCI/PCI Express

PERHATIAN: Sebelum mengerjakan bagian dalam komputer, bacalah informasi keselamatan yang dikirimkan bersama komputer Anda. Untuk
informasi praktik keselamatan terbaik tambahan, kunjungi Laman utama Pemenuhan Peraturan pada www.dell.com/regulatory\_compliance.

## Melepaskan Kartu PCI/PCI Express

- 1. Batalkan penginstalan driver dan perangkat lunak kartu dari sistem pengoperasian. Untuk informasi lebih lanjut, lihat Panduan Pemasangan.
- 2. Ikuti prosedur di bagian Sebelum Anda Mulai.
- 3. Lepaskan penutup komputer. (lihat Memasang Kembali Penutup Komputer).
- 4. Lepaskan baut yang menahan braket penyimpan kartu.
- 5. Angkat braket penyimpan kartu dan simpan di tempat yang aman.

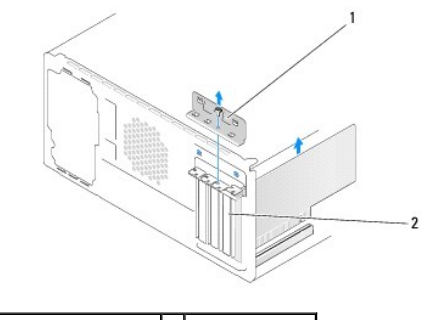

#### 1 braket penyimpan kartu 2 braket pengisi

- 6. Jika perlu, lepaskan koneksi semua kabel yang terhubung ke kartu.
  - 1 Untuk kartu PCI, pegang kartu pada ujung atasnya, dan lepaskan dari konektornya.
  - 1 Untuk kartu PCI Express, tarik tab pengaman, pegang kartu di bagian ujung atasnya, dan kemudian lepaskan dari konektornya.
- 7. Jika Anda mengganti kartu yang lama, lanjutkan ke langkah 6 dari Memasang Kartu PCI/PCI Express.
- 8. Pasang braket pengisi di celah slot kartu yang kosong.
- PEMBERI TAHUAN: Braket pengisi harus dipasang di celah slot kartu yang kosong untuk memenuhi sertifikasi FCC komputer. Braket juga berfungsi untuk mencegah komputer Anda agar tidak terkena debu dan kotoran.
- 9. Pasang kembali braket penyimpan kartu. Lihat Memasang Kembali Braket Penyimpan Kartu.
- 10. Pasang kembali penutup komputer dan sambungkan kembali komputer dan perangkat ke outlet listrik, dan kemudian nyalakan.
- 11. Untuk menyelesaikan prosedur pelepasan, lihat Mengonfigurasikan Komputer Anda Setelah Melepaskan atau Memasang Kartu PCI/PCI Express.

## Memasang Kartu PCI/PCI Express

- 1. Ikuti prosedur di bagian Sebelum Anda Mulai.
- 2. Lepaskan penutup komputer. Lihat Memasang Kembali Penutup Komputer.

- 3. Lepaskan baut yang menahan braket penyimpan kartu.
- 4. Angkat braket penyimpan kartu dan simpan di tempat yang aman.
- 5. Lepaskan braket pengisi untuk membuat celah slot kartu.
- 6. Siapkan kartu untuk dipasang.

Lihat dokumentasi yang menyertai kartu untuk informasi tentang konfigurasi, modifikasi, dan membuat koneksi internal pada kartu.

7. Luruskan kartu dengan konektor.

💋 CATATAN: Jika Anda memasang kartu PCI Express ke dalam konektor x16, pastikan slot penahan lurus dengan tab penahan.

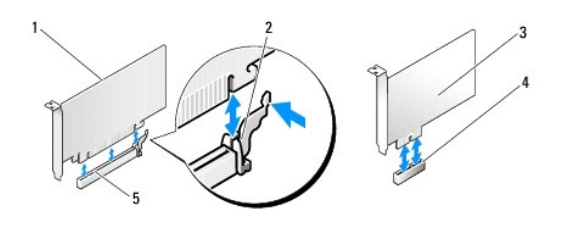

| 1 | kartu PCI Ekspres x16      | 2 | tab penahan               |  |  |
|---|----------------------------|---|---------------------------|--|--|
| 3 | kartu PCI Ekspres x1       | 4 | slot kartu PCI Ekspres x1 |  |  |
| 5 | slot kartu PCI Ekspres x16 |   |                           |  |  |

8. Pasang kartu ke konektor dan tekan dengan kuat. Pastikan kartu terpasang dengan benar di dalam slot.

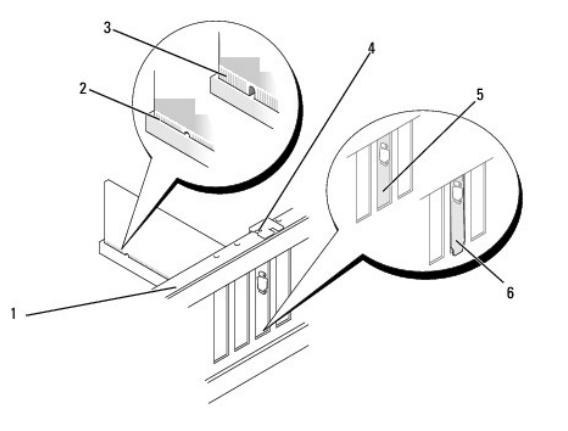

| 1 | bar pelurus                             | 2 | kartu yang terpasang dengan benar |
|---|-----------------------------------------|---|-----------------------------------|
| 3 | kartu yang tidak terpasang dengan benar | 4 | pengarah pelurus                  |
| 5 | braket di dalam slot                    | 6 | braket tersangkut di luar slot    |

9. Pasang kembali braket penyimpan kartu. Lihat Memasang Kembali Braket Penyimpan Kartu.

• PEMBERI TAHUAN: Jangan arahkan kabel kartu ke atas atau ke belakang kartu. Kabel yang diarahkan ke atas kartu dapat mencegah penutup komputer tertutup dengan benar atau menyebabkan kerusakan pada peralatan.

10. Sambungkan semua kabel yang harus disambungkan ke kartu.

Lihat dokumentasi kartu untuk informasi mengenai koneksi kabel kartu.

11. Pasang kembali penutup komputer dan sambungkan kembali komputer dan perangkat ke outlet listrik, dan kemudian nyalakan.

12. Untuk menyelesaikan pemasangan, lihat Mengonfigurasikan Komputer Anda Setelah Melepaskan atau Memasang Kartu PCI/PCI Express.

Memasang Kembali Braket Penyimpan Kartu

Pasang kembali braket penyimpan kartu dengan memastikan bahwa:

- 1 Klem pengarah lurus dengan takik pengarah.
- 1 Bagian atas semua kartu dan braket pengisi sejajar dengan bar pelurus.
- 1 Takik di bagian atas kartu atau braket pengisi terpasang dengan pas di sekitar pengarah pelurus.

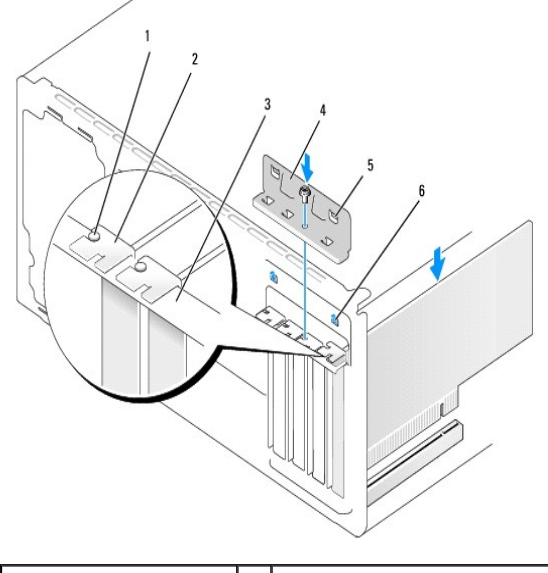

| 1 | pengarah pelurus  | 2 | braket pengisi         |  |  |  |  |
|---|-------------------|---|------------------------|--|--|--|--|
| 3 | bar pelurus       | 4 | braket penyimpan kartu |  |  |  |  |
| 5 | klem pengarah (2) | 6 | takik pengarah (2)     |  |  |  |  |

# Mengonfigurasikan Komputer Anda Setelah Melepaskan atau Memasang Kartu PCI/PCI Express

CATATAN: Untuk informasi mengenai lokasi konektor, lihat Panduan Pemasangan. Untuk informasi mengenai penginstalan driver dan perangkat lunak untuk kartu Anda, lihat dokumentasi yang dikirimkan bersama kartu.

|                   | Dipasang                                                                                                    | Dilepaskan                                                                                                    |
|-------------------|----------------------------------------------------------------------------------------------------|----------------------------------------------------------------------------------------------------|
| Kartu<br>Suara    | <ol> <li>Masuk ke pengaturan<br/>sistem (lihat <u>Pengaturan</u><br/><u>Sistem</u>).</li> <li>Masuk ke Integrated<br/>Peripherals dan pilih<br/>Onboard Audio<br/>Controller, dan kemudian<br/>ubah pengaturan ke<br/>Disabled.</li> <li>Sambungkan perangkat<br/>audio eksternal ke<br/>konektor kartu suara.</li> </ol> | <ol> <li>Masuk ke pengaturan<br/>sistem (lihat <u>Pengaturan</u><br/><u>Sistem</u>).</li> <li>Masuk ke Integrated<br/>Peripherals dan pilih<br/>Onboard Audio<br/>Controller, dan kemudian<br/>ubah pengaturan ke<br/>Enabled.</li> <li>Sambungkan perangkat<br/>audio eksternal ke<br/>konektor panel belakang<br/>komputer.</li> </ol> |
| Kartu<br>Jaringan | <ol> <li>Masuk ke pengaturan<br/>sistem (lihat <u>Pengaturan</u><br/><u>Sistem</u>).</li> <li>Masuk ke Integrated<br/>Peripherals dan pilih<br/>Onboard LAN Controller,<br/>dan kemudian ubah<br/>pengaturan ke Disabled.</li> <li>Sambungkan kabel<br/>jaringan ke konektor<br/>kartu jaringan.</li> </ol>               | <ol> <li>Masuk ke pengaturan<br/>sistem (lihat <u>Pengaturan</u><br/><u>Sistem</u>).</li> <li>Masuk ke Integrated<br/>Peripherals dan pilih<br/>Onboard LAN Controller,<br/>dan kemudian ubah<br/>pengaturan ke Enabled.</li> <li>Sambungkan kabel<br/>jaringan ke konektor<br/>jaringan yang<br/>terintegrasi.</li> </ol>               |

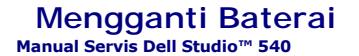

PERHATIAN: Sebelum mengerjakan bagian dalam komputer, bacalah informasi keselamatan yang dikirimkan bersama komputer Anda. Untuk
informasi praktik keselamatan terbaik tambahan, kunjungi Laman utama Pemenuhan Peraturan pada www.dell.com/regulatory\_compliance.

PERHATIAN: Baterai baru dapat meledak jika tidak dipasang dengan benar. Ganti baterai hanya dengan tipe yang sama atau setara yang direkomendasikan oleh produsen. Buang baterai bekas sesuai dengan instruksi produsen.

- 1. Simpan semua layar di pengaturan sistem (lihat Pengaturan Sistem) agar Anda dapat memulihkan pengaturan yang benar di langkah 10.
- 2. Ikuti prosedur di bagian Sebelum Anda Mulai.
- 3. Lepaskan penutup komputer (lihat Memasang Kembali Penutup Komputer).
- 4. Cari soket baterai (lihat Komponen Board Sistem).
- PEMBERI TAHUAN: Jika Anda mengeluarkan baterai dari soketnya dengan benda tumpul, hati-hati jangan sampai mengenai board sistem. Pastikan benda tersebut disisipkan di antara baterai dan soket sebelum Anda mencoba mengeluarkan baterai. Jika hal ini diabaikan, board sistem dapat rusak karena soket terlepas atau karena alur sirkuit di board sistem terputus.

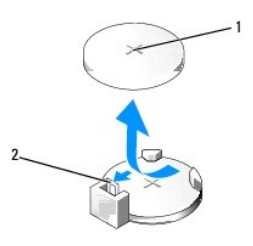

#### 1 baterai (sisi positif) 2 tab pelepas baterai

- 5. Perlahan-lahan, tekan tab pelepas baterai dari baterai dan baterai tersebut akan keluar.
- 6. Lepaskan baterai dari sistem dan buang baterai dengan benar.
- 7. Masukkan baterai baru ke dalam soket dengan sisi berlabel "+" menghadap ke atas, lalu tekan baterai ke dalam tempatnya.

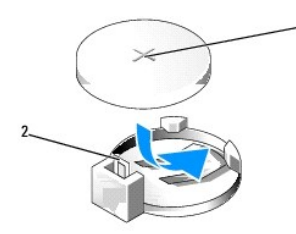

1 baterai (sisi positif) 2 tab pelepas baterai

- 8. Pasang kembali penutup komputer (lihat Memasang Kembali Penutup Komputer).
- 9. Sambungkan komputer dan perangkat Anda ke outlet listrik, dan kemudian nyalakan.
- 10. Masuk ke pengaturan sistem (lihat Pengaturan Sistem) dan pulihkan pengaturan yang Anda simpan di langkah 1.

## Memasang Kembali Penutup Komputer Manual Servis Dell Studio<sup>™</sup> 540

Melepaskan Penutup Komputer

PERHATIAN: Sebelum mengerjakan bagian dalam komputer, bacalah informasi keselamatan yang dikirimkan bersama komputer Anda. Untuk informasi praktik keselamatan terbaik tambahan, kunjungi Laman utama Pemenuhan Peraturan pada www.dell.com/regulatory\_compliance.

PERHATIAN: Untuk menghindari kemungkinan Anda terkena sengatan listrik, luka gores akibat bilah kipas yang bergerak, atau cedera lain yang tidak terduga, lepaskan selalu komputer Anda dari outlet listrik sebelum melepaskan penutup komputer.

# Melepaskan Penutup Komputer

- PEMBERI TAHUAN: Pastikan ada area yang memadai untuk meletakkan komputer dengan penutup dalam keadaan dilepas —sedikitnya 30 cm (1 kaki) dari area meja.
- 1. Ikuti prosedur di bagian Sebelum Anda Mulai.
- 2. Letakkan komputer dengan penutup komputer menghadap ke atas.
- 3. Buka pengunci, jika tersedia.
- 4. Kendurkan kedua baut thumbscrew.

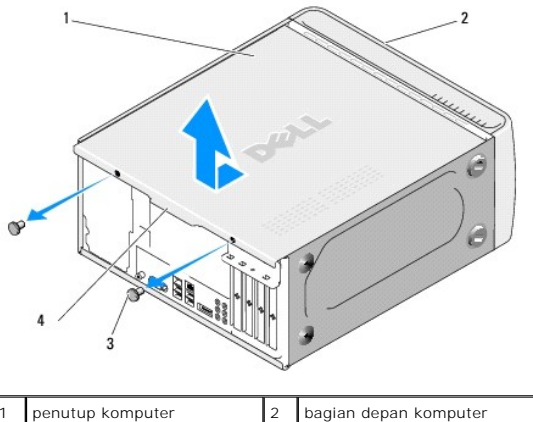

|   | penatap kompatei | - | bagian acpan kompater |  |  |
|---|------------------|---|-----------------------|--|--|
| 3 | thumbscrew (2)   | 4 | gagang penutup        |  |  |

- 5. Tarik gagang penutup ke arah belakang komputer, dan angkat dari komputer.
- 6. Simpan penutup di tempat yang aman.
- 7. Untuk memasang kembali penutup komputer, lakukan prosedur pelepasan dengan urutan terbalik.

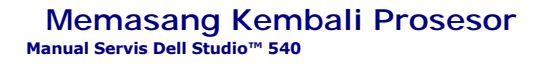

PERHATIAN: Sebelum mengerjakan bagian dalam komputer, bacalah informasi keselamatan yang dikirimkan bersama komputer Anda. Untuk
informasi praktik keselamatan terbaik tambahan, kunjungi Laman utama Pemenuhan Peraturan pada www.dell.com/regulatory\_compliance.

• PEMBERI TAHUAN: Jangan lakukan langkah berikut kecuali jika Anda telah memahami prosedur melepaskan dan mengganti perangkat keras. Board sistem Anda dapat rusak jika langkah-langkah berikut dilakukan dengan salah. Untuk layanan teknis, lihat Panduan Pemasangan.

- 1. Ikuti prosedur di bagian Sebelum Anda Mulai.
- 2. Lepaskan penutup komputer (lihat Memasang Kembali Penutup Komputer).

PERHATIAN: Meskipun memiliki pelindung plastik, unit pendingin prosesor dapat menjadi sangat panas selama pengoperasian normal. Tunggu sampai komponen cukup dingin sebelum Anda menyentuh komponen tersebut.

- 3. Lepaskan koneksi kabel daya dari konektor ATX\_POWER dan ATX\_CPU (lihat Komponen Board Sistem) pada board sistem.
- 4. Lepaskan kipas prosesor dan unit pendingin prosesor dari komputer (lihat Memasang Kembali Kipas Prosesor dan Unit Pendingin Prosesor).

CATATAN: Kecuali jika pendingin prosesor baru diperlukan untuk prosesor baru, gunakan kembali unit pendingin prosesor asli saat Anda mengganti prosesor.

- 5. Tekan dan dorong tuas pelepas ke bawah dan ke luar untuk melepaskan prosesor dari tab yang menahannya.
- 6. Buka penutup prosesor.

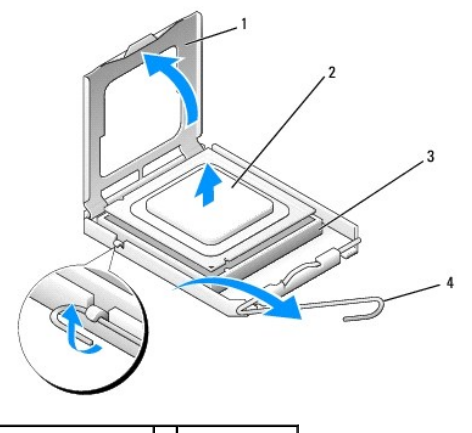

| 1 | penutup prosesor | 2 | prosesor     |
|---|------------------|---|--------------|
| 3 | soket            | 4 | tuas pelepas |

7. Angkat prosesor untuk melepaskan prosesor dari soket, dan letakkan di tempat yang aman.

Biarkan tuas pelepas memanjang di posisi lepas agar soket siap dipasangi prosesor baru.

• PEMBERI TAHUAN: Saat memasang kembali prosesor, jangan sentuh pin apa pun yang ada di dalam soket atau membiarkan benda apa pun jatuh ke pin di dalam soket.

🕒 PEMBERITAHUAN: Lindungi diri Anda dari sengatan listrik dengan menyentuh permukaan logam yang tidak dicat di bagian belakang komputer.

PEMBERI TAHUAN: Anda harus meletakkan prosesor dengan benar pada soket untuk mencegah kerusakan permanen pada prosesor dan komputer saat Anda mengaktifkan komputer.

PEMBERITAHUAN: Pin soket adalah komponen yang sangat sensitif. Untuk mencegah kerusakan, pastikan prosesor telah lurus dengan soket dan jangan gunakan tenaga berlebihan saat Anda memasang prosesor. Hati-hati jangan sampai Anda menyentuh atau menekuk pin pada board sistem.

8. Keluarkan prosesor baru dari kemasannya, hati-hati jangan sampai menyentuh bagian bawah prosesor.

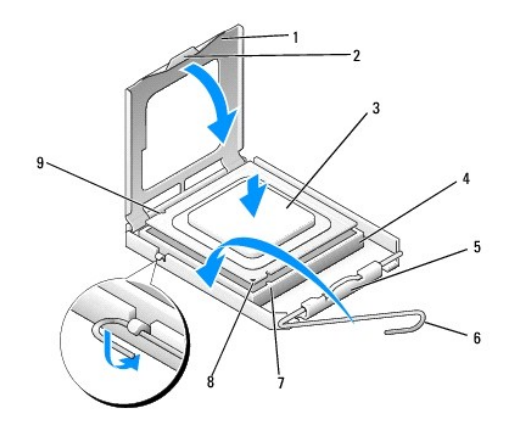

| 1 | penutup prosesor       | 2 | tab                      |  |
|---|------------------------|---|--------------------------|--|
| 3 | prosesor               | 4 | soket                    |  |
| 5 | kait penutup tengah    | 6 | tuas pelepas             |  |
| 7 | takik pelurus depan    |   | indikator pin-1 prosesor |  |
| 9 | takik pelurus belakang |   |                          |  |

9. Jika tuas pelepas pada soket belum dipanjangkan penuh, gerakkan tuas ke posisi tersebut.

10. Arahkan takik pelurus depan dan belakang pada prosesor dengan takik pelurus depan dan belakang pada soket.

11. Luruskan pin-1 di bagian sudut prosesor dan soket.

PEMBERITAHUAN: Untuk mencegah kerusakan, pastikan prosesor telah lurus dengan soket dan jangan gunakan tenaga berlebihan saat Anda memasang prosesor.

12. Pasang prosesor ke soket dengan perlahan dan pastikan prosesor terpasang dengan benar pada tempatnya.

13. Jika prosesor telah terpasang sepenuhnya pada soket, tutup penutup prosesor.

CATATAN: Pastikan tab pada penutup prosesor terpasang di bawah kait penutup tengah pada soket.

14. Putar kembali tuas pelepas soket ke arah soket dan sisipkan tuas ke dalam tempatnya untuk menahan prosesor.

15. Bersihkan pelumas termal dari bagian bawah pendingin prosesor.

PEMBERI TAHUAN: Pastikan Anda menggunakan pelumas termal yang baru. Pelumas termal baru sangat penting untuk memastikan pengikatan termal memadai yang diperlukan untuk pengoperasian prosesor secara optimal.

16. Oleskan pelumas termal baru ke bagian atas prosesor.

17. Pasang kembali kipas prosesor dan unit pendingin prosesor (lihat Memasang Kembali Kipas Prosesor dan Unit Pendingin Prosesor).

PEMBERITAHUAN: Pastikan bahwa kipas prosesor dan unit pendingin prosesor terpasang dengan benar dan kencang.

18. Sambungkan kabel daya dari konektor ATX\_POWER dan ATX\_CPU (lihat Komponen Board Sistem).

19. Pasang kembali penutup komputer (lihat Memasang Kembali Penutup Komputer).

20. Sambungkan komputer dan perangkat Anda ke outlet listrik, dan kemudian nyalakan.

#### Memasang Kembali Drive Manual Servis Dell Studio<sup>™</sup> 540

- Memasang Kembali Hard Drive
- Memasang Kembali Drive CD/DVD
- Memasang Kembali FlexDock
- Memasang Kembali Pembaca Kartu Media
- Melepaskan Pelat Logam yang Dapat Dilepaskan di FlexDock
- Memasang Kembali Sisipan Drive FlexDock
- Memasang Kembali Sisipan Panel Drive

PERHATIAN: Sebelum mengerjakan bagian dalam komputer, bacalah informasi keselamatan yang dikirimkan bersama komputer Anda. Untuk informasi praktik keselamatan terbaik tambahan, kunjungi Laman utama Pemenuhan Peraturan pada www.dell.com/regulatory\_compliance.

CATATAN: Sistem tidak mendukung perangkat IDE.

CATATAN: FlexDock 3,5 inci tidak dapat saling dipertukarkan dengan tempat hard drive.

## Memasang Kembali Hard Drive

PEMBERI TAHUAN: Jika Anda mengganti hard drive yang berisi data yang ingin Anda simpan, buatlah back up file sebelum Anda memulai prosedur ini.

- 1. Ikuti prosedur di bagian Sebelum Anda Mulai.
- 2. Lepaskan penutup komputer (lihat Memasang Kembali Penutup Komputer).
- 3. Lepaskan koneksi kabel daya dan kabel data dari hard drive.
  - CATATAN: Jika saat ini Anda tidak ingin memasang kembali hard drive, lepaskan koneksi ujung lain kabel data dari board sistem dan simpan di tempat yang aman. Anda dapat menggunakan kabel data untuk memasang hard drive di lain waktu.

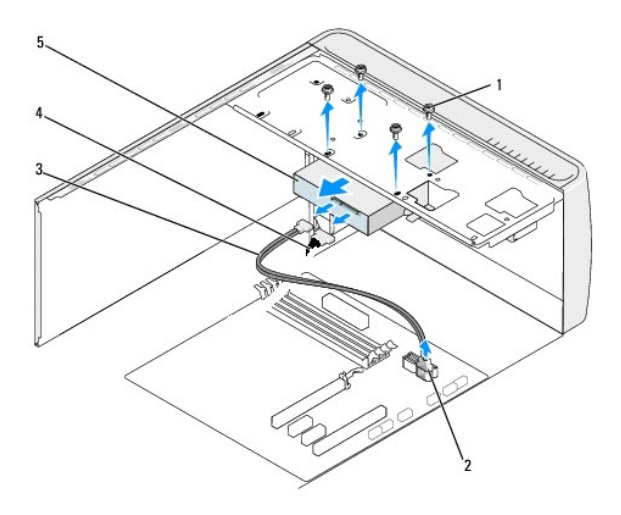

| 1 | baut (4)            | 2 | konektor board sistem (konektor SATA0 - SATA3 yang tersedia) |
|---|---------------------|---|--------------------------------------------------------------|
| 3 | kabel data ATA seri | 4 | kabel daya                                                   |
| 5 | hard drive          |   |                                                              |

4. Lepaskan keempat baut yang menahan hard drive ke sasis.

PEMBERI TAHUAN: Pastikan board sirkuit hard disk tidak tergores saat melepaskan atau memasang kembali hard drive.

5. Dorong drive keluar ke arah bagian belakang komputer.

6. Untuk memasang kembali hard drive, periksa dokumentasi drive untuk memastikan drive tersebut telah dikonfigurasi untuk komputer Anda.

- 7. Dorong hard drive ke dalam tempat hard drive.
- 8. Luruskan keempat lubang baut pada hard drive dengan lubang baut pada tempat hard drive.
- 9. Pasang kembali keempat baut yang menahan hard drive ke sasis.
- 10. Sambungkan kabel daya dan kabel data ke hard drive.
- 11. Pastikan semua kabel tersambung dengan benar dan terpasang kencang.
- 12. Pasang kembali penutup komputer (lihat Memasang Kembali Penutup Komputer).
- 13. Sambungkan komputer dan perangkat Anda ke outlet listrik, dan kemudian nyalakan.

## Memasang Kembali Drive CD/DVD

- 1. Ikuti prosedur di bagian Sebelum Anda Mulai.
- 2. Lepaskan penutup komputer (lihat Memasang Kembali Penutup Komputer).
- 3. Lepaskan panel depan (lihat Memasang Kembali Panel Depan).

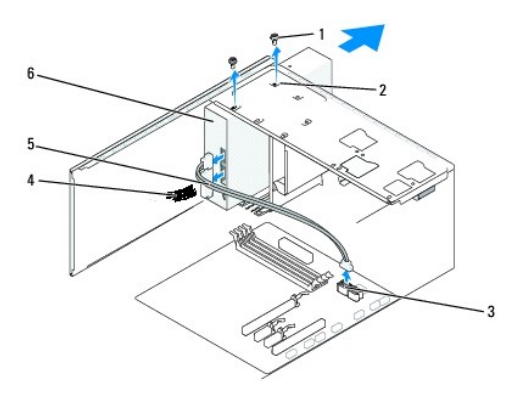

| 1 | baut standar (2) | 2 | lubang baut di tempat drive CD/DVD | 3 | konektor board sistem (konektor SATA0 - SATA3 yang tersedia) |
|---|------------------|---|------------------------------------|---|--------------------------------------------------------------|
| 4 | kabel daya       | 5 | kabel data                         | 6 | drive CD/DVD                                                 |

- 4. Lepaskan koneksi kabel daya dan kabel data dari bagian belakang drive CD/DVD.
  - CATATAN: Jika Anda melepaskan satu-satunya drive CD/DVD pada komputer dan saat ini Anda tidak ingin memasangnya kembali, lepaskan koneksi kabel data dari board sistem dan simpan di tempat yang aman.
- 5. Lepaskan kedua baut yang menahan drive CD/DVD ke sasis.
- 6. Tekan dan dorong drive CD/DVD keluar melalui bagian depan komputer.
- 7. Jika Anda tidak memasang kembali drive:
  - a. Pasang kembali sisipan panel (lihat Memasang Kembali Sisipan Panel Drive).
  - b. Lanjutkan ke langkah 12.
- 8. Jika Anda memasang kembali drive CD/DVD atau memasang drive CD/DVD baru, dorong drive ke dalam tempatnya.
- 9. Luruskan lubang baut pada drive CD/DVD dengan lubang baut di tempat drive CD/DVD.
- 10. Pasang kembali kedua baut yang menahan drive CD/DVD ke sasis.
- 11. Sambungkan kabel daya dan kabel data ke drive CD/DVD.
- 12. Pasang kembali panel depan (lihat Memasang Kembali Panel Depan).

- 13. Pasang kembali penutup komputer (lihat Memasang Kembali Penutup Komputer)
- 14. Sambungkan komputer dan perangkat Anda ke outlet listrik, dan kemudian nyalakan.

CATATAN: Jika Anda memasang drive yang baru, lihat dokumentasi yang dikirimkan bersama drive untuk instruksi mengenai penginstalan perangkat lunak yang diperlukan untuk pengoperasian drive.

## Memasang Kembali FlexDock

- 1. Ikuti prosedur di bagian Sebelum Anda Mulai.
- 2. Lepaskan penutup komputer (lihat Memasang Kembali Penutup Komputer).
- 3. Lepaskan panel depan (lihat Memasang Kembali Panel Depan).

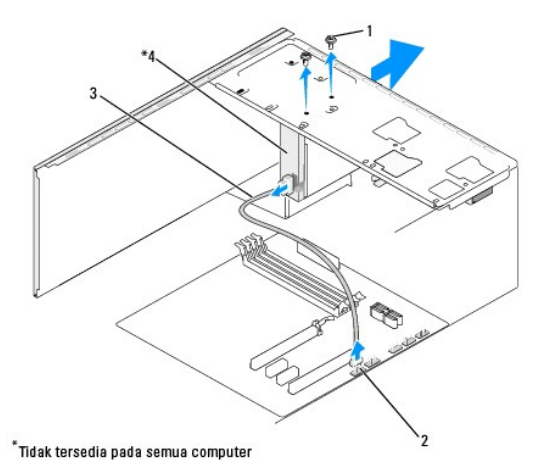

| 1 | baut standar (2)   | 2 | Konektor F_USB1 |  |
|---|--------------------|---|-----------------|--|
| 3 | kabel USB flexdock | 4 | flexdock        |  |

- 4. Lepaskan koneksi kabel USB FlexDock dari belakang FlexDock dan dari konektor USB internal (F\_USB1) pada board sistem (lihat Komponen Board Sistem).
- 5. Lepaskan kedua baut yang menahan FlexDock.
- 6. Dorong FlexDock keluar melalui bagian depan komputer.
- 7. Jika Anda tidak akan memasang kembali FlexDock, pasang kembali sisipan panel drive. (lihat Memasang Kembali Sisipan Panel Drive)
- 8. Jika Anda akan memasang FlexDock yang baru:
  - a. Lepaskan sisipan panel drive, jika ada (lihat Memasang Kembali Sisipan Panel Drive).
  - b. Keluarkan FlexDock dari kemasannya.
- 9. Dorong FlexDock perlahan ke dalam tempatnya di slot FlexDock.
- 10. Luruskan lubang baut pada perangkat FlexDock dengan lubang baut pada FlexDock.
- 11. Pasang kembali kedua baut yang menahan perangkat FlexDock.

CATATAN: Pastikan FlexDock telah dipasang sebelum kabel FlexDock dihubungkan.

- 12. Sambungkan kabel USB FlexDock ke belakang perangkat FlexDock dan ke konektor USB internal (F\_USB1) pada board sistem (lihat Komponen Board Sistem).
- 13. Pasang kembali panel depan (lihat Memasang Kembali Panel Depan).
- 14. Pasang kembali penutup komputer (lihat Memasang Kembali Penutup Komputer).

15. Sambungkan komputer dan perangkat Anda ke outlet listrik, dan kemudian nyalakan.

## Memasang Kembali Pembaca Kartu Media

PERHATIAN: Sebelum mengerjakan bagian dalam komputer, bacalah informasi keselamatan yang dikirimkan bersama komputer Anda. Untuk informasi praktik keselamatan terbaik tambahan, kunjungi Laman utama Pemenuhan Peraturan pada www.dell.com/regulatory\_compliance.

- 1. Ikuti prosedur di bagian Sebelum Anda Mulai.
- 2. Lepaskan penutup komputer (lihat Memasang Kembali Penutup Komputer).
- 3. Lepaskan panel depan (lihat Memasang Kembali Panel Depan)
- 4. Lepaskan semua kartu ekspansi (lihat Memasang Kembali Kartu PCI/PCI Express).
- PEMBERI TAHUAN: Perhatikan secara seksama perutean setiap kabel sebelum Anda melepaskan koneksinya sehingga Anda merasa yakin untuk
  melakukan perutean ulang kabel dengan benar. Kabel yang salah dirutekan atau kabel yang tidak tersambung dapat memicu masalah pada komputer.
- 5. Lepaskan koneksi kabel yang tersambung ke pembaca kartu media dari board sistem (F\_USB4).
- 6. Lepaskan baut yang menahan panel kartu media ke sasis.
- 7. Lepaskan dengan hati-hati panel kartu media yang terpasang dari komputer.

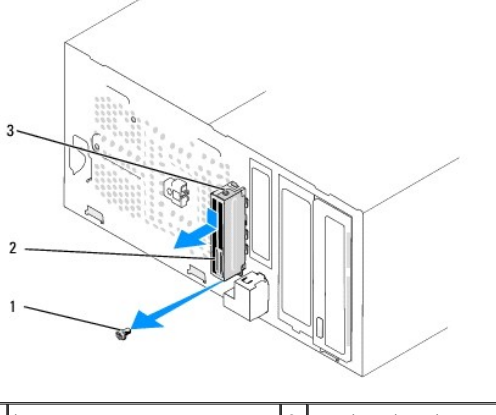

| 1 | baut                     | 2 | panel pembaca kartu media |
|---|--------------------------|---|---------------------------|
| 3 | klem pembaca kartu media |   |                           |

- 8. Untuk memasang panel kartu media yang baru, luruskan dan dorong klem panel kartu media ke dalam slot klem kartu media.
- 9. Pasang kembali dan kencangkan baut yang menahan panel kartu media ke sasis.
- 10. Sambungkan kembali kabel ke board sistem.
- 11. Pasang kembali semua kartu ekspansi (lihat Memasang Kembali Kartu PCI/PCI Express).
- 12. Pasang kembali panel depan (lihat Memasang Kembali Panel Depan).
- 13. Pasang kembali penutup komputer (lihat Memasang Kembali Penutup Komputer).
- 14. Sambungkan komputer dan perangkat Anda ke outlet listrik, dan kemudian nyalakan.

## Melepaskan Pelat Logam yang Dapat Dilepaskan di FlexDock

Luruskan bagian ujung obeng Phillips dengan slot pada pelat logam yang dapat dilepas dan putar obeng ke arah luar untuk membongkar dan melepaskan pelat logam.

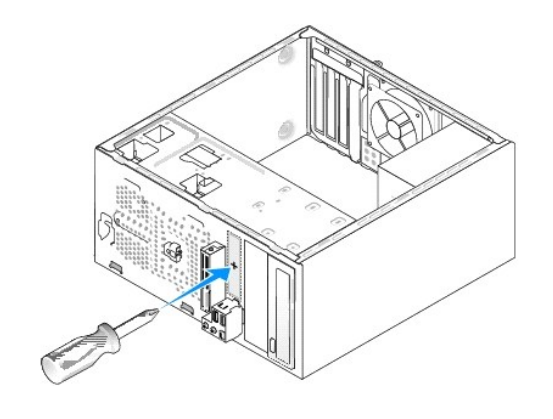

# Memasang Kembali Sisipan Drive FlexDock

- 1. Lepaskan panel depan (lihat Memasang Kembali Panel I/O Depan).
- 2. Tekan perlahan tuas sisipan ke arah luar untuk melepaskan kunci.
- 3. Tarik sisipan drive FlexBay dari panel depan.
- 4. Untuk memasang kembali sisipan drive FlexBay, luruskan sisipan drive FlexBay ke tempatnya.
- 5. Dorong tuas sisipan ke arah panel depan hingga terdengar terkunci di tempatnya.

• PEMBERITAHUAN: Untuk memenuhi peraturan FCC, Anda disarankan untuk memasang kembali sisipan drive FlexBay saat drive FlexBay dilepaskan dari komputer.

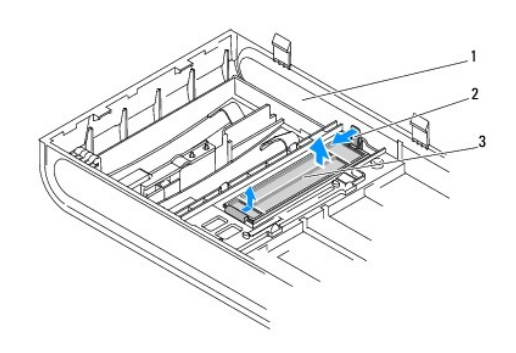

| 1 | panel depan            | 2 | tuas sisipan |
|---|------------------------|---|--------------|
| 3 | sisipan drive flexdock |   |              |

# Memasang Kembali Sisipan Panel Drive

Luruskan sisipan panel drive di sepanjang bagian tepi slot Pembaca FlexDock yang kosong dan sisipan panel dan dorong sisipan panel hingga terdengar terkunci di tempatnya.

• PEMBERI TAHUAN: Untuk memenuhi peraturan FCC, Anda disarankan untuk memasang kembali sisipan panel drive saat FlexDock dilepaskan dari komputer.

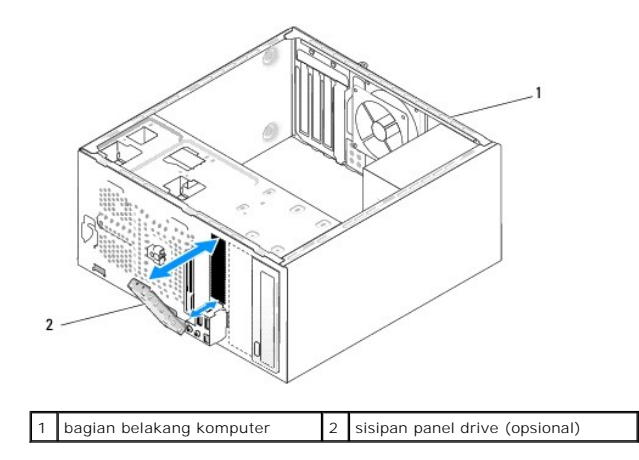

<u>Kembali ke Halaman Isi</u>

#### Memasang Kembali Kipas Manual Servis Dell Studio™ 540

Memasang Kembali Kipas Sasis

Memasang Kembali Kipas Prosesor dan Unit Pendingin Prosesor

A PERHATIAN: Sebelum mengerjakan bagian dalam komputer, bacalah informasi keselamatan yang dikirimkan bersama komputer Anda. Untuk informasi praktik keselamatan terbaik tambahan, kunjungi Laman utama Pemenuhan Peraturan pada www.dell.com/regulatory\_compliance.

PERHATIAN: Untuk menghindari kemungkinan Anda terkena sengatan listrik, luka gores akibat bilah kipas yang bergerak, atau cedera lain yang tidak terduga, lepaskan selalu komputer Anda dari outlet listrik sebelum melepaskan penutup komputer.

## Memasang Kembali Kipas Sasis

PEMBERI TAHUAN: Jangan sentuh bilah kipas saat Anda sedang melepaskan kipas sasis. Hal ini dapat merusak kipas.

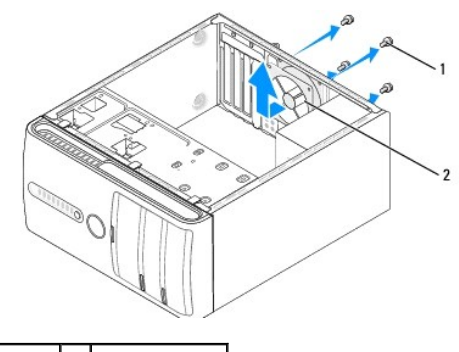

1 baut (4) 2 kipas sasis

- 1. Ikuti prosedur di bagian Sebelum Anda Mulai.
- 2. Lepaskan penutup komputer (lihat Memasang Kembali Penutup Komputer).
- 3. Lepaskan koneksi kabel kipas sasis dari konektor board sistem (SYS\_FAN1).
- 4. Lepaskan keempat baut yang menahan kipas sasis.
- 5. Angkat kipas sasis hingga terlepas dari komputer.
- 6. Untuk memasang kipas sasis, dorong kipas ke dalam tempatnya di bagian belakang komputer.
- 7. Pasang kembali keempat baut yang menahan kipas sasis.
- 8. Sambungkan kabel kipas sasis dari konektor board sistem (SYS\_FAN1).
- 9. Pasang kembali penutup komputer (lihat Memasang Kembali Penutup Komputer).

## Memasang Kembali Kipas Prosesor dan Unit Pendingin Prosesor

- PERHATIAN: Meskipun memiliki pelindung plastik, unit pendingin prosesor dapat menjadi sangat panas selama pengoperasian normal. Tunggu sampai komponen cukup dingin sebelum Anda menyentuh komponen tersebut.
- 🕒 PEMBERI TAHUAN: Jangan sentuh bilah kipas saat Anda sedang melepaskan kipas prosesor dan unit pendingin prosesor. Hal ini dapat merusak kipas.

🕒 PEMBERITAHUAN: Kipas prosesor dan unit pendingin prosesor merupakan unit tunggal. Jangan coba melepaskan kipas secara terpisah.

1. Ikuti prosedur di bagian Sebelum Anda Mulai.

2. Lepaskan penutup komputer (lihat Memasang Kembali Penutup Komputer).

- 3. Lepaskan koneksi kabel kipas prosesor dari konektor CPUFAN1 pada board sistem (lihat Komponen Board Sistem).
- 4. Lepaskan dengan hati-hati semua kabel yang dirutekan melalui kipas prosesor dan unit pendingin prosesor.
- 5. Kendurkan keempat baut mati yang menahan kipas prosesor dan unit pendingin prosesor dan angkat ke atas.
- 6. Untuk memasang kembali kipas prosesor dan unit pendingin prosesor, bersihkan pelumas termal di bagian bawah pendingin prosesor.

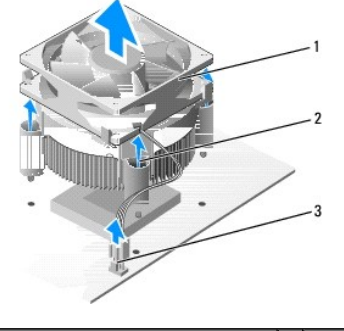

| 1 | kipas prosesor dan unit pendingin prosesor | 2 | baut mati (4) |
|---|--------------------------------------------|---|---------------|
| 3 | konektor kipas prosesor (CPU_FAN)          |   |               |

CATATAN: Kipas prosesor dan unit pendingin prosesor di komputer Anda mungkin tidak sama persis dengan yang ditunjukkan pada gambar di atas.

- PEMBERITAHUAN: Pastikan Anda menggunakan pelumas termal yang baru. Pelumas termal baru sangat penting untuk memastikan pengikatan termal memadai yang diperlukan untuk pengoperasian prosesor secara optimal.
- 7. Oleskan pelumas termal baru ke bagian atas prosesor.
- Pastikan sisi yang berlabel "Rear" pada kipas prosesor dan unit pendingin prosesor menghadap ke bagian belakang komputer. Luruskan baut mati pada kipas prosesor dan unit pendingin prosesor dengan proyeksi empat lubang logam pada board sistem.
- 9. Kencangkan keempat baut mati.

💋 CATATAN: Pastikan bahwa kipas prosesor dan unit pendingin prosesor terpasang dengan benar dan kencang.

- 10. Sambungkan kabel kipas prosesor dan unit pendingin prosesor ke konektor board sistem CPU\_FAN (lihat Komponen Board Sistem).
- 11. Pasang kembali penutup komputer (lihat Memasang Kembali Penutup Komputer).
- 12. Sambungkan komputer dan perangkat Anda ke outlet listrik, dan kemudian nyalakan.

# Memasang Kembali Panel Depan Manual Servis Dell Studio™ 540

A PERHATIAN: Sebelum mengerjakan bagian dalam komputer, bacalah informasi keselamatan yang dikirimkan bersama komputer Anda. Untuk informasi praktik keselamatan terbaik tambahan, kunjungi Laman utama Pemenuhan Peraturan pada www.dell.com/regulatory\_compliance.

- 1. Ikuti prosedur di bagian Sebelum Anda Mulai.
- 2. Lepaskan penutup komputer (lihat Memasang Kembali Penutup Komputer).

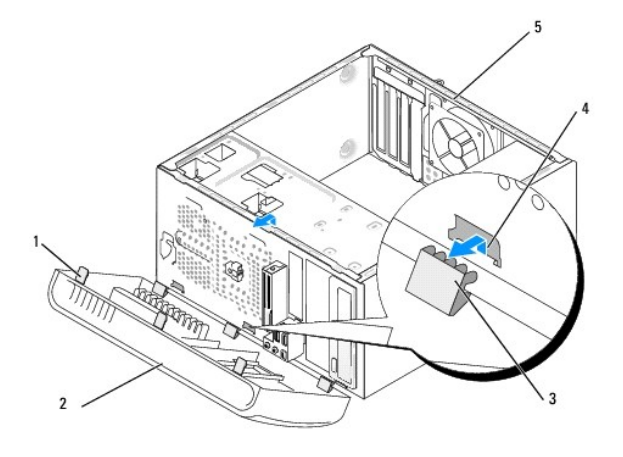

| 1 | gagang panel depan (3)   | 2 | panel depan  |
|---|--------------------------|---|--------------|
| 3 | klem panel depan (3)     | 4 | sisipan klem |
| 5 | bagian belakang komputer |   |              |

3. Pegang dan angkat gagang panel depan satu per satu untuk melepaskan gagang tersebut dari bagian depan komputer.

4. Putar dan tarik panel depan dari bagian depan komputer untuk melepaskan klem panel depan dari sisipan klem.

- 5. Untuk memasang kembali panel depan, luruskan dan masukkan klem panel depan ke sisipan klem.
- 6. Putar panel depan ke arah komputer hingga terpasang pada tempatnya di bagian depan komputer.
- 7. Pasang kembali penutup komputer (lihat Memasang Kembali Penutup Komputer).

### Memasang Kembali Panel I/O Depan Manual Servis Dell Studio™ 540

PERHATIAN: Sebelum mengerjakan bagian dalam komputer, bacalah informasi keselamatan yang dikirimkan bersama komputer Anda. Untuk
informasi praktik keselamatan terbaik tambahan, kunjungi Laman utama Pemenuhan Peraturan pada www.dell.com/regulatory\_compliance.

- 1. Ikuti prosedur di bagian Sebelum Anda Mulai.
- 2. Lepaskan penutup komputer (lihat Memasang Kembali Penutup Komputer).
- 3. Lepaskan panel depan (lihat Memasang Kembali Panel Depan).
- 4. Lepaskan semua kartu ekspansi (lihat Memasang Kembali Kartu PCI/PCI Express).

PEMBERI TAHUAN: Perhatikan secara seksama perutean setiap kabel sebelum Anda melepaskan koneksinya sehingga Anda merasa yakin untuk
melakukan perutean ulang kabel dengan benar. Kabel yang salah dirutekan atau kabel yang tidak tersambung dapat memicu masalah pada komputer.

- Lepaskan koneksi kabel panel depan (F\_PANEL), kabel audio panel depan (F\_AUDIO), dan kabel USB I/O depan (F\_USB2) yang terhubung ke panel I/O dari board sistem.
- 6. Lepaskan baut yang menahan panel I/O ke sasis.
- 7. Lepaskan dengan hati-hati panel I/O yang terpasang dari komputer.

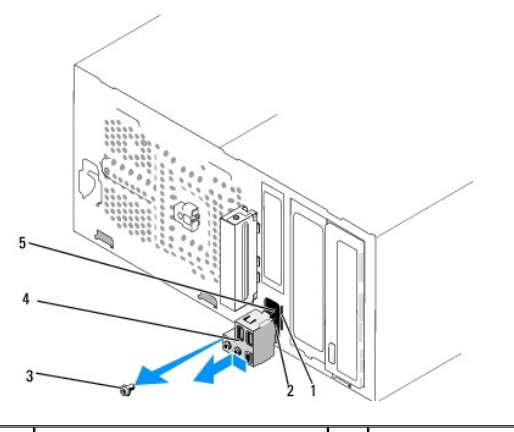

| 1 | slot klem panel I/O | 2 | klem panel I/O |
|---|---------------------|---|----------------|
| 3 | baut                | 4 | panel I/O      |
| 5 | kabel               |   |                |

- 8. Untuk memasang panel I/O baru, luruskan dan dorong klem panel I/O ke dalam slot klem panel I/O.
- 9. Pasang kembali baut yang menahan panel I/O ke sasis.
- 10. Sambungkan kembali kabel ke board sistem.
- 11. Pasang kembali semua kartu ekspansi (lihat Memasang Kembali Kartu PCI/PCI Express).
- 12. Pasang kembali panel depan (lihat Memasang Kembali Panel Depan).
- 13. Pasang kembali penutup komputer (lihat Memasang Kembali Penutup Komputer).
- 14. Sambungkan komputer dan perangkat Anda ke outlet listrik, dan kemudian nyalakan.

## Memasang Kembali Modul Memori Manual Servis Dell Studio™ 540

PERHATIAN: Sebelum mengerjakan bagian dalam komputer, bacalah informasi keselamatan yang dikirimkan bersama komputer Anda. Untuk
informasi praktik keselamatan terbaik tambahan, kunjungi Laman utama Pemenuhan Peraturan pada www.dell.com/regulatory\_compliance.

- 1. Ikuti prosedur di bagian Sebelum Anda Mulai.
- 2. Lepaskan penutup komputer (lihat Memasang Kembali Penutup Komputer).
- 3. Temukan modul memori di board sistem (lihat Komponen Board Sistem).
- 4. Tekan keluar klip penahan di setiap ujung konektor modul memori.

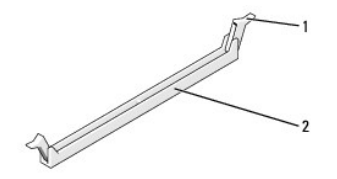

1 klip penahan 2 konektor modul memori

5. Pegang modul dan tarik ke atas.

Jika modul sulit dilepaskan, gerakkan modul maju dan mundur dengan perlahan untuk melepaskannya dari konektor.

PEMBERITAHUAN: Jangan pasang modul memori ECC.

PEMBERI TAHUAN: Jika Anda melepaskan modul memori asli dari komputer selama upgrade memori, pisahkan modul memori asli dari semua modul baru yang Anda miliki, bahkan jika modul baru tersebut Anda beli dari Dell™. Jika mungkin, jangan pasangkan modul memori asli dengan modul memori yang baru. Jika diabaikan, komputer Anda mungkin tidak dapat diaktifkan dengan benar. Konfigurasi memori yang direkomendasikan adalah: Sepasang modul memori yang sesuai dipasang di konektor DIMM 1 dan 2

atau Sepasang modul memori yang sesuai dipasang di konektor DIMM 1 dan 2 dan pasangan yang sesuai lainnya dipasang di konektor DIMM 3 dan 4.

- CATATAN: Jika Anda memasang pasangan kombinasi dari memori PC2-5300 (DDR2 667-MHz) dan PC2-6400 (DDR2 800-MHz), modul akan berfungsi pada kecepatan modul terendah yang dipasang.
- 6. Pastikan Anda memasang modul memori tunggal pada konektor DIMM 1, konektor terdekat kedua ke prosesor, sebelum memasang modul pada konektor lainnya.

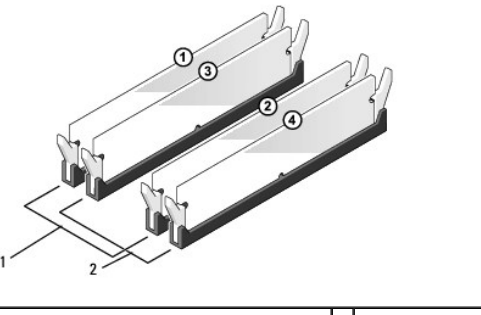

| Pasangan A: pasangan sesuai modul memori di konektor DIMM_1 dan DIMM_2 | 2 | Pasangan B: pasangan sesuai modul<br>memori di konektor DIMM_3 dan DIMM_4 |
|------------------------------------------------------------------------|---|---------------------------------------------------------------------------|
|------------------------------------------------------------------------|---|---------------------------------------------------------------------------|

7. Luruskan takik di bagian bawah modul dengan tab pada konektor modul memori.

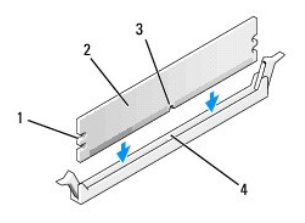

| 1 | penahan (2) | 2 | modul memori          |  |
|---|-------------|---|-----------------------|--|
| 3 | takik       | 4 | konektor modul memori |  |

- PEMBERITAHUAN: Untuk mencegah kerusakan pada modul memori, tekan modul lurus ke bawah ke dalam konektor dan gunakan tenaga yang seimbang di setiap tepi modul.
- 8. Sisipkan modul ke dalam konektor hingga modul terpasang dengan benar ke dalam posisinya.

Jika Anda memasukkan modul dengan benar, klip penahan akan terkunci di dalam penahan pada setiap tepi modul.

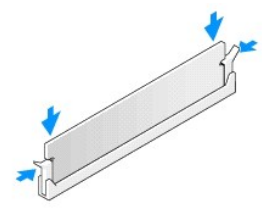

- 9. Pasang kembali penutup komputer (lihat Memasang Kembali Penutup Komputer).
- 10. Sambungkan komputer dan perangkat Anda ke outlet listrik, dan kemudian nyalakan.
- 11. Jika pesan yang muncul menginformasikan bahwa ukuran memori telah berubah, tekan <F1> untuk melanjutkan.
- 12. Log on ke komputer Anda.
- 13. Klik kanan pada ikon My Computer pada desktop  $Microsoft^{(\! R)}$   $Windows^{(\! R)}$  dan klik Properties.
- 14. Klik tab General.
- 15. Untuk memverifikasi bahwa memori telah terpasang dengan benar, periksa jumlah memori (RAM) yang terdaftar.

### Mengganti Catu Daya Manual Servis Dell Studio™ 540

PERHATIAN: Sebelum mengerjakan bagian dalam komputer, bacalah informasi keselamatan yang dikirimkan bersama komputer Anda. Untuk
informasi praktik keselamatan terbaik tambahan, kunjungi Laman utama Pemenuhan Peraturan pada www.dell.com/regulatory\_compliance.

PERHATIAN: Untuk menghindari kemungkinan Anda terkena sengatan listrik, luka gores akibat bilah kipas yang bergerak, atau cedera lain yang tidak terduga, lepaskan selalu komputer Anda dari outlet listrik sebelum melepaskan penutup komputer.

PEMBERI TAHUAN: Jangan lakukan langkah berikut kecuali jika Anda telah memahami prosedur melepaskan dan mengganti perangkat keras. Komputer Anda dapat rusak jika langkah-langkah berikut dilakukan dengan salah. Untuk bantuan teknis, lihat Panduan Pemasangan.

1. Ikuti prosedur di bagian Sebelum Anda Mulai.

2. Lepaskan penutup komputer (lihat Memasang Kembali Penutup Komputer).

PEMBERITAHUAN: Perhatikan lokasi dan ID setiap konektor daya sebelum melepaskan koneksi kabel catu daya.

3. Ikuti kabel daya DC yang berasal dari catu daya dan lepaskan koneksi setiap kabel daya.

CATATAN: Perhatikan perutean kabel daya DC di bawah tab pada sasis komputer saat Anda melepaskan kabel dari board sistem dan drive. Anda harus merutekan kabel ini dengan benar ketika Anda memasang kembali kabel untuk mencegah kabel terjepit atau terlipat.

4. Lepaskan keempat baut yang menahan catu daya ke bagian belakang sasis komputer.

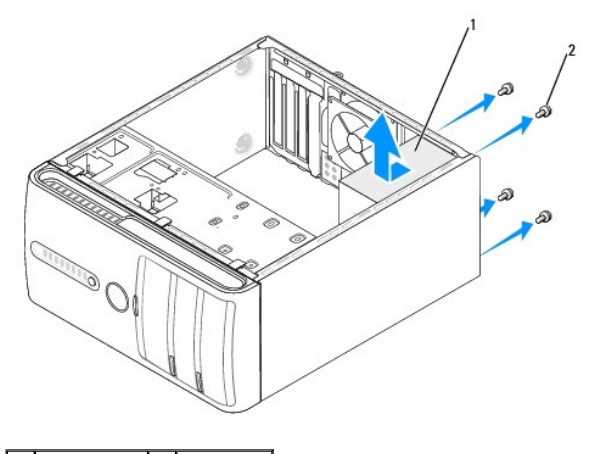

1 catu daya 2 baut (4)

5. Geser catu daya ke arah bagian depan komputer dan angkat keluar.

6. Geser catu daya pengganti ke arah bagian belakang komputer.

PERHATIAN: Kesalahan saat memasang kembali dan mengencangkan semua baut dapat menyebabkan sengatan listrik karena baut-baut ini merupakan bagian utama dari ground sistem.

7. Pasang kembali semua baut yang menahan catu daya ke bagian belakang sasis komputer.

🕒 PEMBERI TAHUAN: Rutekan kabel daya DC di bawah tab sasis. Semua kabel harus dirutekan dengan benar untuk mencegah kerusakan pada kabel.

8. Sambungkan kembali kabel daya DC ke board sistem dan drive.

💋 CATATAN: Lakukan pemeriksaan ganda semua koneksi kabel untuk memastikan bahwa koneksi kabel aman.

9. Pasang kembali penutup komputer (lihat Memasang Kembali Penutup Komputer).

10. Sambungkan komputer dan perangkat Anda ke outlet listrik, dan kemudian nyalakan.

<u>Kembali ke Halaman Isi</u>

## Memasang Kembali Alas Karet Manual Servis Dell Studio™ 540

- Melepaskan Alas Karet
- Memasang Kembali Alas Karet

PERHATIAN: Sebelum mengerjakan bagian dalam komputer, bacalah informasi keselamatan yang dikirimkan bersama komputer Anda. Untuk informasi praktik keselamatan terbaik tambahan, kunjungi Laman utama Pemenuhan Peraturan pada www.dell.com/regulatory\_compliance.

PERHATIAN: Untuk menghindari kemungkinan Anda terkena sengatan listrik, luka gores akibat bilah kipas yang bergerak, atau cedera lain yang tidak terduga, lepaskan selalu komputer Anda dari outlet listrik sebelum melepaskan penutup komputer.

## Melepaskan Alas Karet

- 1. Ikuti prosedur di bagian Sebelum Anda Mulai.
- 2. Letakkan komputer.
- 3. Tarik alas karet hingga terlepas.

## Memasang Kembali Alas Karet

- 1. Ikuti prosedur di bagian Sebelum Anda Mulai.
- 2. Letakkan komputer.
- 3. Luruskan dan masukkan alas karet ke dalam slot alas karet di bagian bawah komputer.
- 4. Tekan pin alas karet ke dalam alas karet untuk menahan alas karet ke sasis.

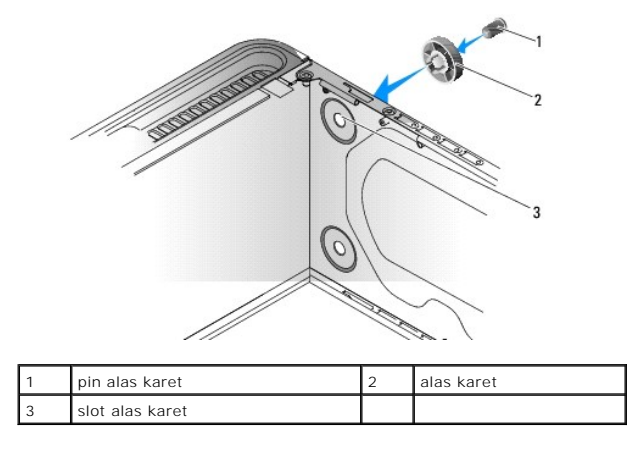

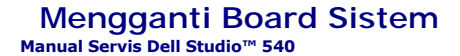

PERHATIAN: Sebelum mengerjakan bagian dalam komputer, bacalah informasi keselamatan yang dikirimkan bersama komputer Anda. Untuk
informasi praktik keselamatan terbaik tambahan, kunjungi Laman utama Pemenuhan Peraturan pada www.dell.com/regulatory\_compliance.

• PEMBERI TAHUAN: Jangan lakukan langkah berikut kecuali jika Anda telah memahami prosedur melepaskan dan mengganti perangkat keras. Board sistem Anda dapat rusak jika langkah-langkah berikut dilakukan dengan salah. Untuk bantuan teknis, lihat Panduan Pemasangan.

- 1. Ikuti prosedur di bagian Sebelum Anda Mulai.
- 2. Lepaskan penutup komputer (lihat Memasang Kembali Penutup Komputer).
- 3. Lepaskan semua kartu ekspansi pada board sistem (lihat Memasang Kembali Kartu PCI/PCI Express).

PERHATIAN: Pendingin prosesor dapat menjadi sangat panas selama pengoperasian normal. Tunggu sampai pendingin prosesor cukup dingin sebelum Anda menyentuh komponen tersebut.

- 4. Lepaskan prosesor dan unit pendingin prosesor (lihat Memasang Kembali Kipas Prosesor dan Unit Pendingin Prosesor)
- 5. Lepaskan prosesor (lihat Memasang Kembali Prosesor).
- Lepaskan modul memori (lihat <u>Memasang Kembali Modul Memori</u>), perhatikan modul memori mana yang dilepaskan dari setiap soket memori sehingga modul memori tersebut dapat dipasang di lokasi yang sama setelah board dipasang kembali.
- PEMBERI TAHUAN: Perhatikan secara seksama perutean dan lokasi setiap kabel sebelum Anda melepaskan koneksinya sehingga Anda merasa yakin untuk melakukan perutean ulang kabel dengan benar. Kabel yang salah dirutekan atau kabel yang tidak tersambung dapat memicu masalah pada komputer.
- 7. Lepaskan koneksi semua kabel dari board sistem.
- 8. Lepaskan kedelapan baut dari board sistem.

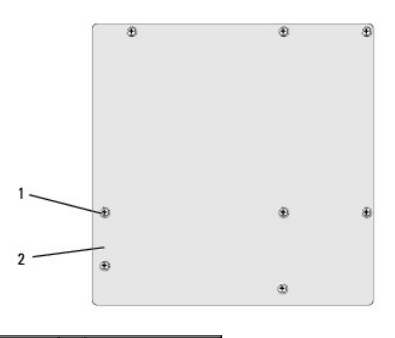

1 baut (8) 2 board sistem

9. Angkat board sistem ke atas dan lepaskan.

PEMBERI TAHUAN: Jika Anda mengganti board sistem, bandingkan secara visual board sistem pengganti dengan board sistem yang lama untuk memastikan Anda memiliki komponen yang benar.

CATATAN: Beberapa komponen dan konektor pada board sistem pengganti mungkin berada di lokasi yang berbeda dibandingkan dengan konektor pada board sistem yang lama.

CATATAN: Pengaturan jumper pada board sistem pengganti telah diatur sebelumnya di pabrik.

- 10. Arahkan board sistem dengan meluruskan lubang baut pada board sistem dengan lubang baut pada sasis.
- 11. Pasang kembali kedelapan baut yang menahan board sistem ke sasis komputer.
- 12. Pasang kembali kabel yang Anda lepaskan dari board sistem.
- 13. Pasang kembali modul memori (lihat Memasang Kembali Modul Memori).

- 14. Pasang kembali prosesor (lihat Memasang Kembali Prosesor).
- 15. Pasang kembali prosesor dan unit pendingin prosesor (lihat Memasang Kembali Prosesor).
- PEMBERITAHUAN: Pastikan unit pendingin prosesor terpasang dengan benar dan kencang.
- 16. Pasang kembali kartu ekspansi pada board sistem (lihat Memasang Kembali Kartu PCI/PCI Express).
- 17. Pasang kembali penutup komputer (lihat Memasang Kembali Penutup Komputer).
- 18. Sambungkan komputer dan perangkat Anda ke outlet listrik, dan kemudian nyalakan.
- 19. Jalankan Flashing sistem BIOS jika diperlukan.

CATATAN: Untuk informasi mengenai flashing BIOS sistem, lihat Menjalankan Flashing BIOS.

#### Pengaturan Sistem Manual Servis Dell Studio™ 540

- Ikhtisar
- Menghapus Password yang Terlupa
- Menghapus Pengaturan CMOS
- Menjalankan Flashing BIOS

## Ikhtisar

Gunakan pengaturan sistem untuk:

- 1 Mengubah informasi konfigurasi sistem setelah Anda menambahkan, mengubah, atau melepaskan perangkat keras apa pun pada komputer Anda
- 1 Mengatur atau mengubah opsi yang dapat dipilih pengguna seperti password pengguna
- 1 Membaca jumlah memori aktual atau mengatur tipe hard drive yang diinstal

PEMBERI TAHUAN: Jika Anda bukan pengguna komputer yang mahir, jangan ubah pengaturan untuk program ini. Perubahan tertentu dapat membuat komputer Anda beroperasi secara tidak benar.

🖉 CATATAN: Sebelum Anda menggunakan pengaturan sistem, Anda direkomendasikan untuk mencatat informasi layar pengaturan sistem untuk acuan di lain waktu

### Memasuki Pengaturan Sistem

- 1. Aktifkan (atau nyalakan kembali) komputer
- 2. Saat logo biru DELL<sup>™</sup> ditampilkan, perhatikan pesan F2 yang akan muncul lalu tekan <F2> segera.

CATATAN: Pesan F2 mengindikasikan bahwa keyboard telah diinisialisasi. Pesan ini dapat muncul sangat cepat sehingga Anda harus memperhatikan saat pesan ini muncul lalu tekan <F2>. Jika Anda menekan <F2> sebelum diperintahkan, tombol ini akan hilang. Jika Anda menunggu terlalu lama dan logo sistem pengoperasian muncul, lanjutkan menunggu hingga Anda melihat desktop Microsoft® Windows®. Lalu, matikan komputer Anda (lihat <u>Mematikan Komputer Anda</u>) dan coba lagi.

#### Layar Pengaturan Sistem

Layar pengaturan sistem menampilkan informasi konfigurasi terkini atau yang dapat diubah untuk komputer Anda. Informasi pada layar dibagi menjadi tiga area: daftar pilihan, area pilihan aktif, dan fungsi tombol

| Menu — Muncul di bagian atas jendela Sistem Pengaturan. Area ini menyediakan menu untuk mengakses ke opsi Sistem Pengaturan. Tekan tombol <←><br>dan <→ >untuk melakukan navigasi. Saat opsi Menu disorot, Options List, menampilkan opsi yang menetapkan perangkat keras yang diinstal di komputer<br>Anda.                                                                                                    |                                                                                                    |                                                                                                    |  |  |  |
|----------------------------------------------------------------------------------------------------|----------------------------------------------------------------------------------------------------|----------------------------------------------------------------------------------------------------|--|--|--|
| Options List — Muncul di sisi kiri jendela Sistem<br>Pengaturan. Fitur daftar area yang menetapkan<br>konfigurasi komputer Anda, termasuk perangkat<br>keras yang diinstal, penghematan daya, dan<br>fitur keamanan.<br>Telusuri daftar ke atas dan bawah dengan<br>tombol tanda panah atas dan bawah. Saat opsi<br>disorot, Options Field menampilkan pengaturan<br>yang tersedia dan pengaturan pilihan terkini. | Options Field — Muncul di sisi kanan Options List dan berisi informasi<br>mengenai setiap pilihan yang terdaftar di Options List. Di area ini Anda<br>dapat melihat informasi mengenai komputer Anda dan membuat<br>perubahan pada pengaturan terkini Anda. Tekan <enter> untuk<br/>mengubah pengaturan terkini Anda. Tekan <esc> untuk kembali ke<br/>Options List.</esc></enter> | Help — Muncul di sisi kanan<br>jendela Pengaturan Sistem dan<br>berisi informasi bantuan<br>mengenai pilihan yang dipilih di<br>Options List. |  |  |  |
|                                                                                                    | CATATAN: Tidak semua pengaturan yang terdaftar di Area Pilihan dapat diubah.                                                                                                    |                                                                                                    |  |  |  |
| Key Functions — Muncul di bawah Options Field dan menampilkan tombol dan fungsi-fungsinya dalam area pengaturan sistem yang aktif.                                                                                                    |                                                                                                    |                                                                                                    |  |  |  |

## **Opsi Pengaturan Sistem**

CATATAN: Tergantung pada komputer Anda dan perangkat yang diinstal, butir yang terdaftar di bagian ini mungkin akan muncul atau tidak muncul sama seperti butir yang terdaftar.

| Jtama          |                                                               |  |  |  |
|----------------|---------------------------------------------------------------|--|--|--|
| Tanggal Sistem | Menampilkan pengaturan tanggal terkini dalam format bb:hh:tt. |  |  |  |
| Waktu Sistem   | Menampilkan pengaturan waktu terkini dalam format jj:mm:dd.   |  |  |  |
| SATAO          | Menampilkan drive SATA yang terintegrasi pada SATA0.          |  |  |  |
| SATA1          | Menampilkan drive SATA yang terintegrasi pada SATA1.          |  |  |  |
| SATA2          | Tidak ada Port SATA.                                          |  |  |  |

٦

| SATA3                                       | Tidak ada Port SATA.                                                                                                    |
|---------------------------------------------|----------------------------------------------------------------------------------------------------|
| SATA4                                       | Menampilkan drive SATA yang terintegrasi pada SATA4.                                                                              |
| SATA5                                       | Menampilkan drive SATA yang terintegrasi pada SATA5.                                                                              |
| Info Sistem                                 | Menampilkan daftar versi BIOS, nama sistem, asset tag, dan tag servis.                                                            |
| Info Memori                                 | Mengindikasikan jumlah memori yang dipasang, kecepatan memori, mode jalur (ganda atau tunggal), dan tipe memori yang dipasang.    |
| Tingkat Lanjut                              |                                                                                                    |
| Tipe CPU                                    | Mengindikasikan tipe CPU yang dipasang.                                                                                           |
| L2 Cache                                    | Mengindikasikan jumlah L2 cache CPU.                                                                                              |
| Fitur Chipset Tingkat Lanjut                | Mengindikasikan jumlah memori video (32 MB pada pengaturan standar).                                                              |
| Periferal Terintegrasi                      | Memungkinkan Anda untuk mengaktifkan atau menonaktifkan perangkat dan port yang terintegrasi pada sistem<br>Anda.                 |
| Konfigurasi CPU                             | Memungkinkan Anda untuk mengaktifkan atau menonaktifkan fitur CPU yang meningkatkan performa sistem.                              |
| Konfigurasi USB                             | Memungkinkan Anda untuk mengaktifkan atau menonaktifkan kontroler USB.                                                            |
| Daya                                        |                                                                                                    |
| Pengaturan Manajemen Daya                   |                                                                                                    |
| Tipe Penundaan ACPI                         | Menentukan tipe penundaan ACPI. Pengaturan standarnya adalah S3.                                                                  |
| Pengaktifan Jarak Jauh                      | Pilihan ini akan menyalakan komputer saat pengguna mencoba mengakses komputer melalui LAN.                                        |
| Pengaktifan Otomatis                        | Memungkinkan Anda untuk mengatur alarm untuk menyalakan komputer secara otomatis.                                                 |
| Pengaktifan Otomatis Berdasarkan<br>Tanggal | Memungkinkan Anda untuk mengatur tanggal untuk menyalakan komputer secara otomatis (0 pada pengaturan standar).                   |
| Pengaktifan Otomatis Berdasarkan<br>Waktu   | Memungkinkan Anda untuk mengatur waktu untuk menyalakan komputer secara otomatis (0:00:00 pada pengaturan standar).               |
| Pemulihan AC                                | Nonaktif; Aktif; Terakhir (Nonaktif pada pengaturan standar).                                                                     |
| Booting                                     |                                                                                                    |
| Prioritas Perangkat Booting                 | Mengatur urutan perangkat booting. Hanya perangkat yang dapat dibooting dan terhubung ke komputer yang terdaftar sebagai pilihan. |
| Prioritas Perangkat yang Dapat<br>Dilepas   | Mengatur prioritas booting di antara perangkat terpasang yang dapat dilepaskan.                                                   |
| Prioritas Booting Hard Disk                 | Mengatur prioritas booting hard drive. Butir yang ditampilkan diperbarui secara dinamis berdasarkan hard drive yang terdeteksi.   |
| Prioritas Booting CD/DVD                    | Mengatur prioritas booting drive DC/DVD. Butir yang ditampilkan diperbarui secara dinamis berdasarkan hard drive yang terdeteksi. |
| Konfigurasi Pengaturan Booting              | Mengkonfigurasi Booting Cepat, kesalahan Numlock dan Keyboard.                                                                    |
| Keamanan                                    | Menyediakan pilihan untuk mengaktifkan, menonaktifkan atau mengganti password.                                                    |
| Keluar                                      |                                                                                                    |
| Pilihan Keluar                              | Menyediakan pilihan untuk Exit Saving Changes, Exit Discarding Changes, Load Setup Default, dan Discard Changes.                  |

## **Urutan Booting**

Fitur ini memungkinkan Anda untuk mengubah urutan booting untuk perangkat.

#### **Pilihan Booting**

- 1 Hard Drive Komputer mencoba untuk menjalankan booting dari hard drive primer. Jika tidak ada sistem pengoperasian pada drive, komputer akan menghasilkan pesan kesalahan.
- 1 Hard Drive Komputer mencoba untuk menjalankan booting dari hard drive primer. Jika tidak ada CD/DVD di dalam drive, atau jika CD/DVD tidak memiliki sistem pengoperasian, komputer akan menghasilkan pesan kesalahan.
- 1 Perangkat USB Flash Masukkan perangkat memori ke dalam port USB dan nyalakan kembali komputer. Saat F12 = Menu Booting muncul di sudut kanan atas layar, tekan <F12>. BIOS mendeteksi perangkat dan menambahkan pilihan USB flash ke menu booting.

CATATAN: Untuk menjalankan booting pada perangkat USB, perangkat harus dapat dibooting. Untuk memastikan bahwa perangkat Anda dapat dibooting, periksa dokumentasi perangkat.

#### Mengubah Urutan Booting untuk Booting Terkini

Anda dapat menggunakan fitur ini, misalnya, untuk menginformasikan komputer untuk melakukan booting dari drive CD sehingga Anda dapat menjalankan Diagnostik Dell pada media Driver dan Utilitas, namun Anda ingin komputer untuk melakukan booting dari hard drive saat tes diagnostik selesai. Anda juga dapat menggunakan fitur ini untuk menyalakan kembali komputer Anda ke perangkat USB seperti USB floppy drive, atau tombol memori.

- 1. Jika Anda menjalankan booting pada perangkat USB, sambungkan perangkat USB ke konektor USB.
- 2. Aktifkan (atau nyalakan kembali) komputer.

3. Saat F2 = Pengaturan, F12 = Menu Booting muncul di sudut kanan atas layar, tekan <F12>.

Jika Anda menunggu terlalu lama dan logo sistem pengoperasian muncul, lanjutkan menunggu hingga Anda melihat desktop Microsoft Windows. Kemudian, matikan komputer dan coba lagi.

Boot Device Menu muncul dan mendaftar semua perangkat boooting yang tersedia. Setiap perangkat memiliki angka di sebelahnya.

4. Pada Boot Device Menu pilih perangkat yang ingin Anda booting.

Misalnya, jika Anda menjalankan booting pada tombol memori USB, sorot USB Flash Device dan tekan <Enter>.

CATATAN: Untuk menjalankan booting pada perangkat USB, perangkat harus dapat dibooting. Untuk memastikan bahwa perangkat Anda dapat dibooting, periksa dokumentasi perangkat.

#### Mengubah Urutan Booting untuk Booting Selanjutnya

- 1. Masuk ke pengaturan sistem (lihat Memasuki Pengaturan Sistem).
- 2. Gunakan tombol tanda panah untuk menyorot opsi menu Boot dan tekan < Enter > untuk mengakses menu.

CATATAN: Catat urutan booting terkini jika Anda ingin mendapatkan kembali urutannya di lain waktu.

- 3. Tekan tombol tanda panah atas dan bawah untuk menelusuri daftar perangkat.
- 4. Tekan plus (+) atau minus (-) untuk mengubah prioritas booting perangkat.

## Menghapus Password yang Terlupa

🛕 PERHATIAN: Sebelum memulai prosedur apa pun di bagian ini, ikuti instruksi keselamatan yang dikirimkan bersama komputer Anda.

A PERHATIAN: Koneksi komputer harus diputuskan dari outlet listrik untuk menghapus pengaturan CMOS.

- 1. Ikuti prosedur di bagian Sebelum Anda Mulai.
- 2. Lepaskan penutup komputer (lihat Memasang Kembali Penutup Komputer).
- 3. Temukan konektor password 3-pin (CLEAR\_PW) pada board sistem (lihat Komponen Board Sistem).

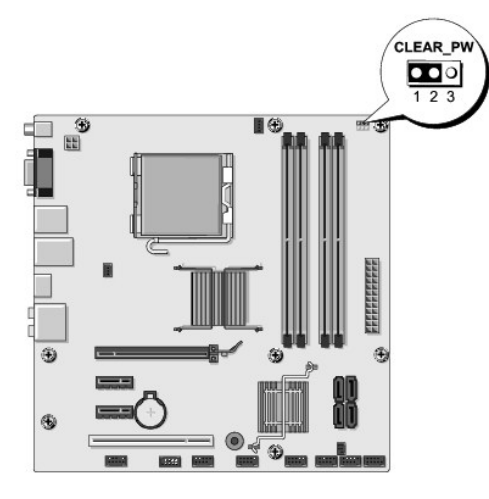

- 4. Lepaskan plug jumper 2-pin dari pin 2 dan 3 lalu pasang pada 1 dan 2.
- 5. Tunggu sekitar lima detik untuk menghapus password.
- 6. Lepaskan plug jumper 2-pin dari pin 1 dan 2 lalu pasang kembali pada pin 2 dan 3 untuk mengaktifkan fitur password.

- 7. Pasang kembali penutup komputer (lihat Memasang Kembali Penutup Komputer).
- 8. Sambungkan komputer dan perangkat Anda ke outlet listrik, dan kemudian nyalakan.

# Menghapus Pengaturan CMOS

PERHATIAN: Sebelum memulai prosedur apa pun di bagian ini, ikuti instruksi keselamatan yang dikirimkan bersama komputer Anda.

A PERHATIAN: Koneksi komputer harus diputuskan dari outlet listrik untuk menghapus pengaturan CMOS.

- 1. Ikuti prosedur di bagian Sebelum Anda Mulai.
- 2. Lepaskan penutup komputer (lihat Memasang Kembali Penutup Komputer).
- 3. Temukan jumper CMOS 3-pin (CLR\_CMOS) pada board sistem (lihat Komponen Board Sistem).

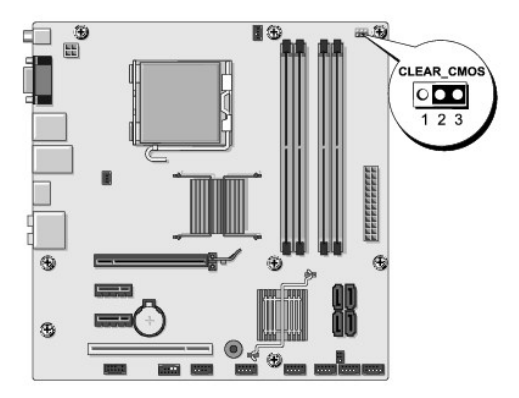

- 4. Lepaskan jumper plug dari pin 1 dan 2 jumper CMOS (CLR\_CMOS).
- 5. Tempatkan jumper plug pada pin 2 dan 3 CMOS jumper (CLR\_CMOS) dan tunggu sekitar lima detik.
- 6. Lepaskan jumper plug dan pasang kembali pin 1 dan 2 jumper CMOS (CLR\_CMOS).
- 7. Pasang kembali penutup komputer (lihat Memasang Kembali Penutup Komputer).
- 8. Sambungkan komputer dan perangkat Anda ke outlet listrik, dan kemudian nyalakan.

# Menjalankan Flashing BIOS

Perlu dilakukan flashing BIOS pada BIOS saat update tersedia atau saat memasang kembali board sistem.

- 1. Nyalakan komputer.
- 2. Temukan file update BIOS untuk komputer Anda di situs web Dukungan Dell pada support.dell.com.

CATATAN: Untuk wilayah selain USA, pilih negara/wilayah Anda dari daftar tarik-turun di bagian bawah situs web dukungan Dell lalu temukan file update BIOS untuk komputer Anda.

- 3. Klik Download Now untuk mendownload file.
- 4. Jika jendela Export Compliance Disclaimer muncul, klik Yes, I Accept this Agreement.

Jendela File Download akan muncul.

5. Klik Save this program to disk, dan kemudian klik OK.

Jendela Save In akan muncul.

6. Klik tanda panah bawah untuk menampilkan menu Save In, pilih Desktop, kemudian klik Save.

File akan didownload ke desktop Anda.

7. Klik Close saat jendela Download Complete muncul.

Ikon file muncul pada desktop Anda dan berjudul sama dengan file update BIOS yang didownload.

8. Klik dua kali ikon file pada desktop dan ikuti instruksi pada layar.

### **Ikhtisar Teknis** Manual Servis Dell Studio<sup>™</sup> 540

- Tampak Dalam Komputer Anda
  Komponen Board Sistem

PERHATIAN: Sebelum mengerjakan bagian dalam komputer, bacalah informasi keselamatan yang dikirimkan bersama komputer Anda. Untuk informasi praktik keselamatan terbaik tambahan, kunjungi Laman utama Pemenuhan Peraturan pada www.dell.com/regulatory\_compliance.  $\wedge$ 

# Tampak Dalam Komputer Anda

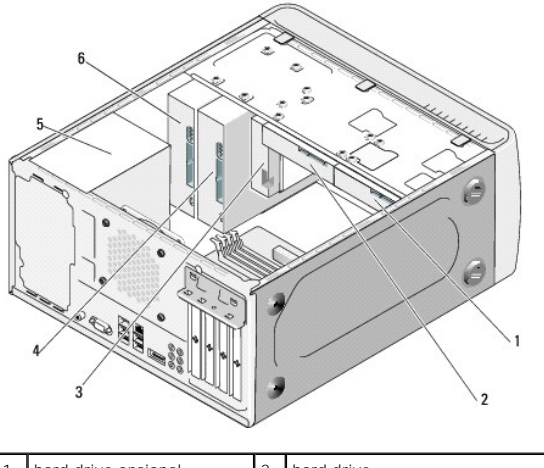

| 1 | hard drive opsional | 2 | hard drive                 |
|---|---------------------|---|----------------------------|
| 3 | flexdock            | 4 | drive CD atau DVD opsional |
| 5 | catu daya           | 6 | drive CD atau DVD          |
|   |                     |   |                            |

# **Komponen Board Sistem**

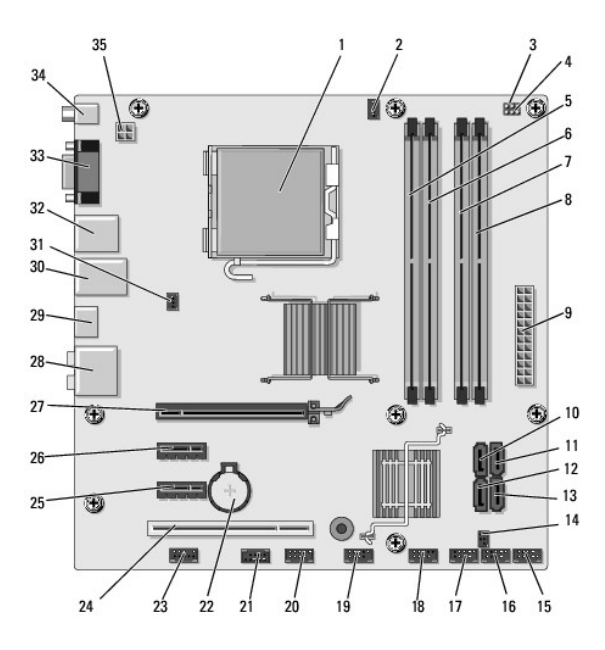

| 3  | hapus jumper CMOS (CMOS_PW)               | 4  | jumper CMOS (CLEAR CMOS)                |
|----|-------------------------------------------|----|-----------------------------------------|
| 5  | konektor modul memori (DIMM_1)            | 6  | konektor modul memori (DIMM_3)          |
| 7  | konektor modul memori (DIMM_2)            | 8  | konektor modul memori (DIMM_4)          |
| 9  | konektor daya utama (ATX POWER)           | 10 | konektor drive ATA seri (SATAO)         |
| 11 | konektor drive ATA seri (SATA1)           | 12 | konektor driver ATA seri (SATA5)        |
| 13 | konektor drive ATA seri (SATA4)           | 14 | Konektor output S/PDIF (SPDIF_OUT1)     |
| 15 | konektor panel depan (F_PANEL)            | 16 | konektor USB depan (F_USB5)             |
| 17 | Konektor USB Pembaca Kartu Media (F_USB4) | 18 | konektor USB depan (F_USB3)             |
| 19 | konektor USB I/O depan (F_USB2)           | 20 | konektor USB FlexDock (F_USB1)          |
| 21 | konektor 1394 depan (F_1394)              | 22 | soket baterai                           |
| 23 | konektor audio depan (F_AUDIO)            | 24 | konektor PCI (PCI 1)                    |
| 25 | Konektor PCI Express x1 (PCI_EX1_2)       | 26 | Konektor PCI Express x1 (PCI_EX1_1)     |
| 27 | Konektor PCI Express x16 (PCI-EX16)       | 28 | konektor audio                          |
| 29 | konektor HDMI (HDMI)                      | 30 | 2 konektor USB dan 1 konektor LAN       |
| 31 | konektor kipas sasis (SYS_FAN1)           | 32 | 2 konektor USB dan 1 konektor IEEE 1394 |
| 33 | konektor video (VGA)                      | 34 | Konektor S/PDIF (SPDIF_OUT2)            |
| 35 | daya untuk prosesor (ATX_CPU)             |    |                                         |

<u>Kembali ke Halaman Isi</u>